# Порядок работы с Интернет-приемной

### 1. Общие положения и применяемые термины

Настоящий порядок определяет правила использования Интернет-приемной сетевой организации (далее — Интернет-приемной).

### Термины и определения:

Интернет-приемная — информационный интерактивный сервис на официальном Вебсайте сетевой организации в глобальной информационно-телекоммуникационной сети «Интернет» (далее — Интернет), предназначенный для предоставления возможности направления потребителем в сетевую организацию обращений в электронном виде, содержащих в т.ч. запрос справочной информации, жалобы, сообщений о бездоговорном (безучетном) потреблении электрической энергии, хищении объектов электросстевого хозяйства.

**Посетители** — пользователи сети Интернет, воспользовавшиеся услугами сервиса Интернет-приемная;

При использовании сервиса Интернет-приемная посетитель **соглашается** со следующим:

- 1. Передаваемые через Интернет-приемную данные указываются добровольно и являются общедоступными;
- 2. Передача через Интернет-приемную данных производится через каналы глобальной информационно-телекоммуникационной сети «Интернет», которые не являются безопасными каналами передачи информации и защита которых не является компетенцией сетевой организации. Посетитель принимает на себя все риски, связанные с возможным нарушением конфиденциальности (несанкционированного доступа к передаваемой информации третьих лиц) и иные риски, связанные с использованием такого канала связи.
- 3. Вопросы, не относящиеся к компетенции сетевой организации, не рассматриваются и в другие ведомства не направляются.
- 4. Не принимаются к рассмотрению обращения:
  - содержащие ненормативную или нецензурную лексику, некорректные или оскорбительные выражения, угрозы;
  - содержащие текст, который невозможно прочитать (в т.ч. не разбитый на предложения, целиком набранный заглавными буквами или слитно, написанный латиницей);
  - не содержащие конкретных заявлений, жалоб, предложений.

### 2. Доступ к сервису Интернет-приемная

Доступ к Интернет-приемной посетителями осуществляется переходом по ссылке «Интернет-приемная» подраздела «Обслуживание потребителей» раздела «Потребителям» на официальном Веб-сайте сетевой компании.

## 3. Главное окно сервиса Интернет-приемная

Главное окно сервиса Интернет-приемная имеет следующий вид:

|                                                                                                    | АО «ОБЪЕДИНЕННЫЕ ЭЛЕКТРИЧЕСКИЕ СЕТИ» |                                                                                     |  |  |  |
|----------------------------------------------------------------------------------------------------|--------------------------------------|-------------------------------------------------------------------------------------|--|--|--|
| =1                                                                                                    | ИНТЕРНЕТ                             |                                                                                     |  |  |  |
|                                                                                                    |                                      | ПРИЕМНАЯ                                                                            |  |  |  |
| • Порядок работы в                                                                                                    |                                      | ОТПРАВИТЬ ОБРАЩЕНИЕ                                                                 |  |  |  |
| Интернет-приемной <ul> <li><u>Личный кабинет</u></li> <li><u>Получить логин/</u><br/>пароль для личного<br/>кабинета</li> </ul> | Тема:                                | Справочная информация об оказании услуг по передаче электрической энергии 💙 Создать |  |  |  |
|                                                                                                    |                                      | ИНФОРМАЦИЯ О СТАТУСЕ РАССМОТРЕНИЯ ОБРАЩЕНИЯ                                         |  |  |  |
|                                                                                                    |                                      | Введите идентификатор обращения: Запрос                                             |  |  |  |

Рисунок 1

Вертикально в левой части экрана размещено боковое меню, имеющее следующий функционал:

- «Личный кабинет» переход к сервису «Личный кабинет потребителя»;
- «Получить логин/пароль для личного кабинета» регистрация нового пользователя в сервисе Личный кабинет потребителя.

В центральной части экрана расположены:

- раздел «Отправить обращение», предназначенный для создания нового обращения в сетевую организацию.
- раздел «Информация о статусе рассмотрения обращения», предназначенный для получения информации о текущем состоянии ранее поданного обращения.

## 4. Подача обращения в сетевую организацию.

На главной странице сервиса Интернет-приемная в выпадающем списке раздела «Отправить обращение» необходимо выбрать требуемый вид обращения и нажать кнопку «Создать».

#### ОТПРАВИТЬ ОБРАЩЕНИЕ

| Тема: | Справочная информация об оказании услуг по передаче электрической энергии 🗸 |    |  |
|-------|-----------------------------------------------------------------------------|----|--|
|       | Справочная информация об оказании услуг по передаче электрической энергии   |    |  |
|       | Справочная информация об организации учета электрической энергии            |    |  |
|       | Справочная информация об обслуживании потребителей                          |    |  |
|       | Справочная информация о контактной информации                               |    |  |
|       | Жалоба                                                                      | oc |  |
|       | Сообщение о бездоговорном (безучетном) потреблении электрической энергии    |    |  |
|       | Сообщение о хищении электрической энергии                                   |    |  |

#### Рисунок 2.

Через сервис Интернет-приемная реализована возможность отправки следующих обращений в сетевую организацию:

- 1. Справочная информация об оказании услуг по передаче электрической энергии;
- 2. Справочная информация об организации учета электрической энергии;
- 3. Справочная информация об обслуживании потребителей;
- 4. Справочная информация о контактной информации;
- 5. Жалоба
- 6. Сообщение о бездоговорном (безучетном) потреблении электрической энергии

7. Сообщение о хищении электрической энергии;

Форма отправки обращения имеет следующий вид:

| • Вернуться                                                                                                    | Тема сообщения:<br>Справочная информация об оказании услуг по передаче электрической энергии |
|----------------------------------------------------------------------------------------------------|----------------------------------------------------------------------------------------------|
| 1. Укажите, как к Вам обра                                                                                         | щаться (только русские буквы)                                                                |
| Фамилия *                                                                                                    |                                                                                              |
| Имя*                                                                                                    |                                                                                              |
| Отчество(при наличии)                                                                                              |                                                                                              |
| 2. Сообщение (не более 700                                                                                         | ) символов)*:                                                                                |
|                                                                                                    |                                                                                              |
| Прикрепите до трех файлов                                                                                          | з с дополнительными материалами (суммарным объемом не более 10 Мб):                          |
| 1. Выберите файл Файл не                                                                                           | выбран (jpg, doc, pdf, zip)                                                                  |
| 2. Выберите файл Файл не                                                                                           | выбран (jpg, doc, pdf, zip)                                                                  |
| 3. Выберите файл Файл не                                                                                           | выбран (jpg, doc, pdf, zip)                                                                  |
| <ol> <li>Выберите предпочтитель</li> <li>Лично в сетевой компании (г.)</li> <li>Контактный телефон (то:</li> </ol> | ный способ обратной связи:<br>Иваново, ул. Новая,д.15) 🗸<br>пько цифры с кодом города)       |
|                                                                                                    |                                                                                              |
| 5. Почтовый адрес                                                                                                  |                                                                                              |
| <ol> <li>Адрес электронной почти<br/>данный сервис не гарантир</li> </ol>                                          | ы (email - Не рекомендуется указывать почту gmail.com, так как доставка писем на<br>ована)   |

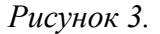

Перед отправкой обращения, посетитель заполняет следующие поля данной формы:

- «Укажите, как к Вам обращаться» форма обращения к посетителю при направлении ответа на обращение, заполняется только буквами русского алфавита;
- «Сообщение» описывается суть обращения посетителя. Количество символов в данном поле не должно превышать 700.
- «Выберите файл» посетитель имеет возможность прикрепить до трех файлов (следующих форматов: jpg, doc, pdf, zip), содержащих дополнительные материалы к обращению в электронном виде. Суммарный объем файлов, прикрепленных к заявке не может превышать 10 Мбайт;
- «Выберите предпочтительный способ обратной связи» для выбора посетителем предпочтительного способа получения ответа. Возможные варианты: «Лично в сетевой компании (г. Иваново, ул. Новая, д.15)», «Почта РФ» или «Электронная почта».

 В зависимости от выбора способа получения ответа посетителю необходимо заполнить поля, содержащие «Контактный номер телефона», «Почтовый адрес», «Адрес электронной почты (email)».

Также посетителю необходимо внимательно ознакомиться с правилами отправки обращений и подтвердить свое согласие на использование сервиса Интернет-приемная, отметив соответствующий флажок (напротив текста «Передавая через интернет-приемную вышеуказанные данные, я соглашаюсь со следующим...»).

Заполнив требующиеся поля формы, необходимо нажать кнопку «Отправить».

В случае успешной отправки обращения, посетителю будет выдано следующее сообщение, содержащее информацию об автоматически присвоенном номере обращения, выбранном способе получения ответа на обращение, сроке рассмотрения и идентификаторе обращения:

Ваша обращение с № 000000024 отправлено. Ответ Вы получите лично в офисе сетевой компании по адресу: г.Иваново, ул. Новая, д.15 Срок рассмотрения обращения - 15 дней Идентификатор обращения **6DEVIvFo** Сохраните его, чтобы получить информацию о статусе рассмотрения <u>Продолжить</u>

Рисунок 4.

Идентификатор обращения, состоящий из произвольной буквенно-цифровой последовательности необходимо сохранить в надежном месте для получения в дальнейшем сведений о статусе рассмотрения обращения.

### 5. Получение сведений о статусе рассмотрения ранее поданного обращения

Для получения сведений о статусе рассмотрения ранее поданных обращений необходимо в поле «Введите идентификатор обращения» (раздела «Информация о статусе рассмотрения обращения» главной страницы сервиса Интернет-приемная) ввести полученный в момент отправки обращения идентификатор, после чего нажать кнопку «Запрос».

| ИНФОРМАЦИЯ | ИНФОРМАЦИЯ О СТАТУСЕ РАССМОТРЕНИЯ ОБРАЩЕНИЯ |          |        |  |  |  |  |
|------------|---------------------------------------------|----------|--------|--|--|--|--|
| Введите ид | ентификатор обращения:                      | 6DEVIvFo | Запрос |  |  |  |  |

Рисунок 5.

Сведения о текущем статусе рассмотрения обращения выводятся в виде следующей таблицы:

| СТАТУС РАССМОТРЕНИЯ ОБРАЩЕНИЯ № 000000009 |                   |          |                              |                          |  |  |  |
|-------------------------------------------|-------------------|----------|------------------------------|--------------------------|--|--|--|
| Дата подачи                               | Входящий №        | Компания | Текущий статус               | Дата выставления статуса |  |  |  |
| 2015-01-22                                | 123 от 2015-01-29 |          | Рассматривается руководством | 2015-01-29               |  |  |  |

Рисунок 6.

Таблица содержит данные о дате отправки обращения, присвоенном обращению входящем номере, наименовании сетевой компании в которую было отправлено обращение, текущем статусе рассмотрения обращении и дате назначения текущего статуса.

Предусмотрены следующие статусы рассмотрения обращений:

- «На регистрации» обращение проходит регистрацию в канцелярии сетевой компании;
- «Рассматривается руководством» обращение передано для рассмотрения руководству компании;
- «Передано исполнителю» обращение передано исполнителю для подготовки ответа;
- «Ответ отправлен» ответ на обращение отправлен посетителю указанным им способом.

#### 6. Ответ посетителю на обращение

Ответ на соответствующее обращение будет отправлен посетителю выбранным им при отправке обращения способом.

В случае невозможности предоставления посетителю ответа выбранным им предпочтительным способом получения ответа (некорректно указан почтовый адрес, адрес электронной почты, контактный телефон), ответ может быть получен им лично в офисе сетевой организации.